#### **BlueTooth USB Adapter Setup**

This guide will take you through the steps required to install and configure the Bluetooth USB adapter and pair a Seaward PrimeTest 300 with the adapter.

The Bluetooth USB adapter can then be used for wireless communication between the Seaward PrimeTest 300 and PC applications such as Seaward PATGuard.

Do not insert the Bluetooth USB adaptor prior to software installation.

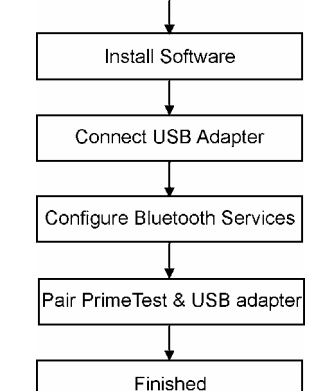

Determine Windows Version

# Install Software for Windows 98 SE, Me, 2000 and XP

Note: The installation process for Windows XP may look slightly different from Windows 98 SE, Me and 2000.

- 1. Insert the Bluetooth USB Adapter CD into the PC's CD-ROM drive. The installation program will automatically start and the "Software InstallShield Wizard" window appears.
- 2. Click Next to continue
- 3. Check "I accept the terms in the license agreement" and click Next to continue.

#### **Determine Windows Version**

The installation process depends upon the version of Windows running on the target PC or Laptop. Before commencing the installation it is important to know which version of Windows is running. To do this:

Right click on the My Computer icon on the desktop and select Properties to open the system properties window.

The system properties window provides information regarding the Windows version and any Service Packs that have been installed.

If running **Windows XP** it is important to determine whether Service Pack 2 is installed.

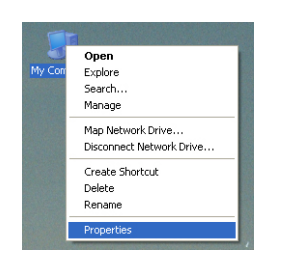

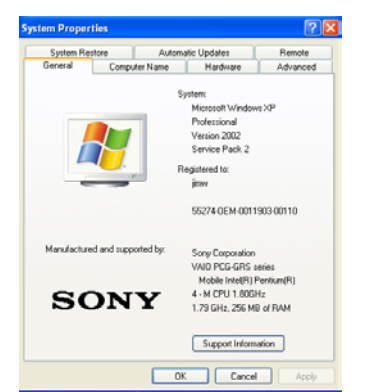

#### Windows XP Service Pack 2 Only

If Windows XP Service Pack 2 has been installed, carry out the following steps before attempting to install the Belkin Software. Windows XP Service Pack 2 includes limited support for Bluetooth devices, however the Belkin USB adapter will not function correctly with the Microsoft driver.

When the Bluetooth adapter is plugged into a USB port, it will be detected by Windows Plug and Play. Windows will then attempt to install its own software, over-writing the correct driver files.

To prevent Windows Plug and Play PNP over-writing the correct driver files, carry out the following steps.

- 1. Click Start, click Run, type %windir%\inf in the Open box, and then click OK.
- 2. Find the file named Bth.inf
- 3. Right-click Bth.inf, and then click Rename.
- 3. Rename Bth.inf to Bth.bak, and then press ENTER.
- 4. Restart PC.
- 5. Install Belkin Bluetooth software as normal

7. A message will appear advising that Microsoft does not have a certification program for Bluetooth devices.

Click OK to avoid recurrent messages appearing during the installation.

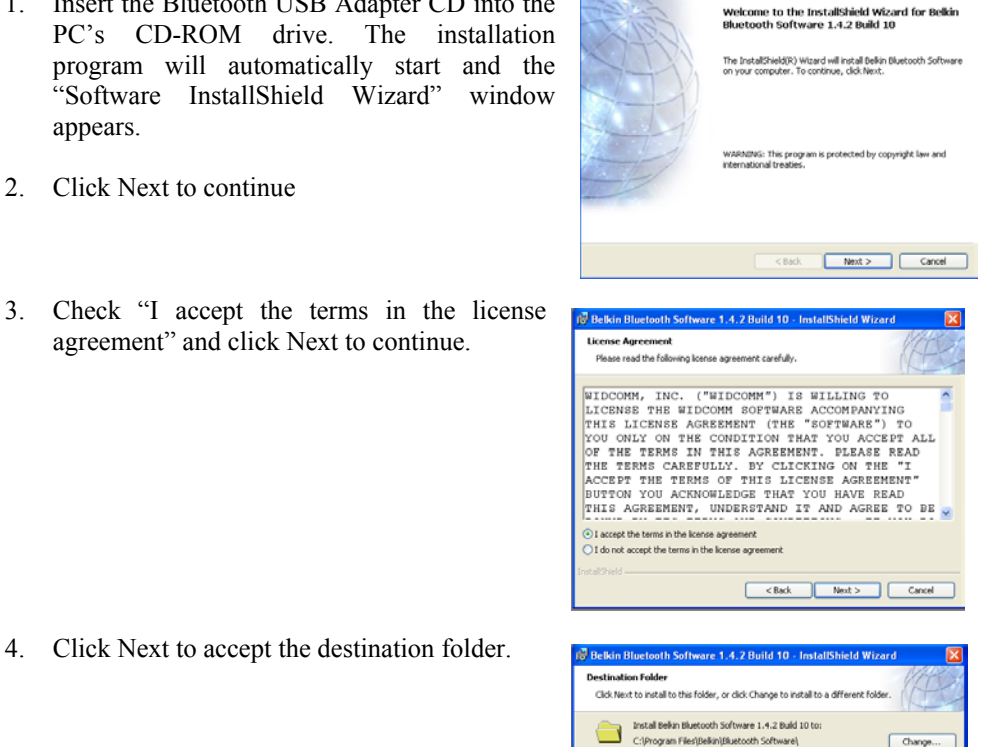

< Back Next > Cancel

< Back Instal Cancel

OK Cancel

If you want to review or change any of your installation with the minute of

8 Microsoft.

operation of your system.

with the installation.

9. The installation program will detect that there is no Bluetooth device present. Do not plug the USB adapter in at this point.

installation.

10. A message will appear to show that the installation is complete. Click Finish.

Click Yes to restart PC.

If the Bluetooth icon does not change from Red to White or there is more than one Bluetooth icon present please refer to the Trouble Shooting section.

installation.

6. A progress bar shows the progress of the

5. Click Install to begin the installation.

A further message will appear from

- Installation of this software will not impair or destabilize the correct
- Click Continue Anyway to continue

Click Cancel to proceed with the

- The software is now installed.
- 11. A message may appear advising that you must restart your system.

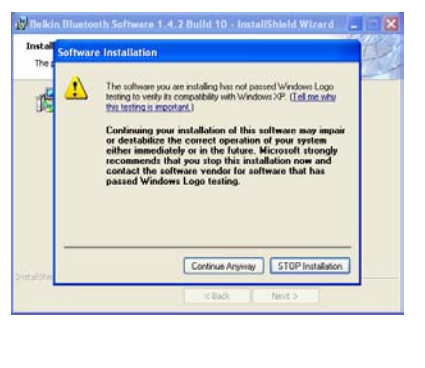

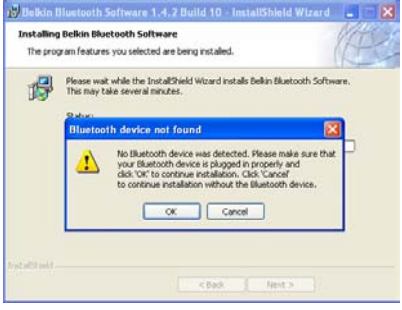

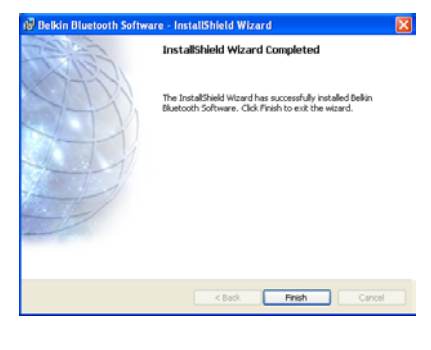

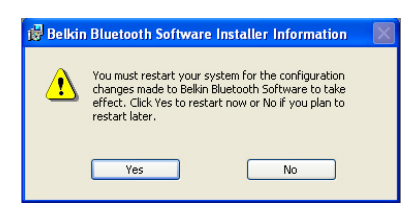

## **Connect Bluetooth USB Adapter**

12. When the software is installed a 10:38 📜 🇞 🎾 🕑 🐠 🧶 📜 کړ 🔰 small red Bluetooth icon will appear in the Windows system tray (bottom right hand corner of the PC display) indicating that the Bluetooth USB adaptor is not connected to a USB port.

13. Plug the Bluetooth USB adaptor into a USB port. The icon will

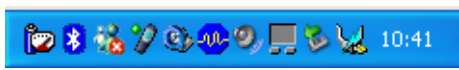

now change to white to indicate the USB adapter is present and working.

## Configuring Bluetooth Services - Creating a Bluetooth Serial port

Once the Software is installed, the Bluetooth services can be configured to allow the Bluetooth USB adaptor to behave as a serial port. Double click on the Bluetooth icon in the system tray to start the configuration wizard.

- 1. Click next to proceed with the setup.
- 2. The Device Name and Type will open. The "Computer name" can be changed to any memorable name. This is the name that will appear during a search when setting up **Bluetooth Favourites on the PrimeTest** 300.

Enter the desired name (or leave the default if preferred) and click Next to continue.

3. The Bluetooth Service Configuration window will open.

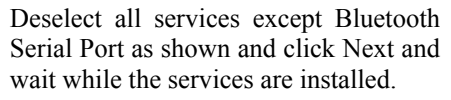

- B Fax 🔲 🏠 Audio Gatema) Headset
- 4. On the next window click SKIP then FINISH to complete the configuration.

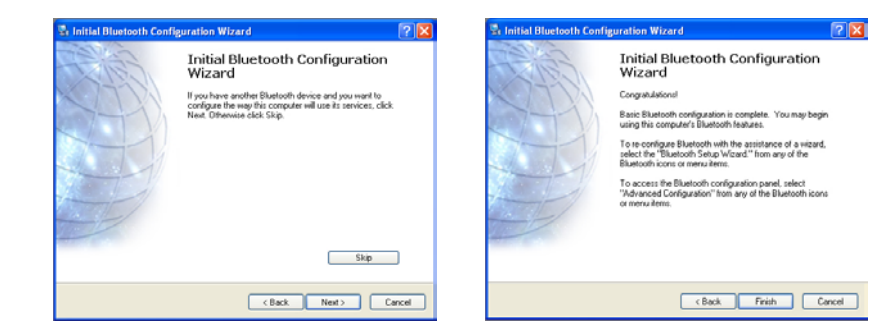

The Bluetooth USB adaptor is now ready for use as a serial port.

## Pairing the Bluetooth USB adaptor and PrimeTest 300

Note: Pairing is a set up procedure that is only required the first time the PrimeTest 300 and computer communicate.

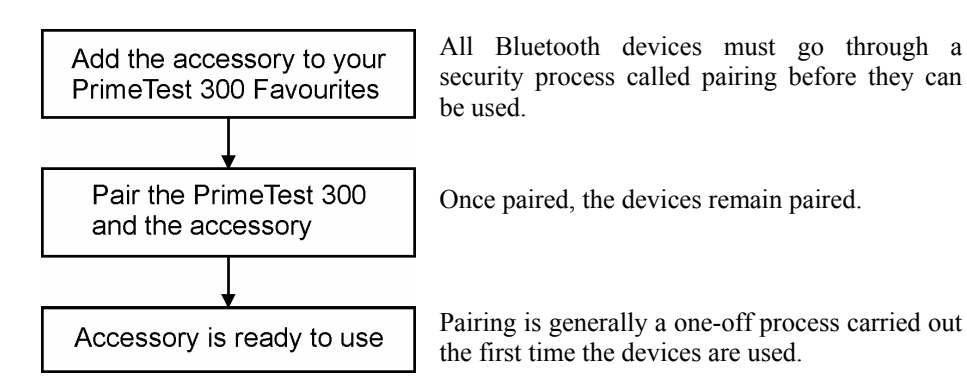

## Adding the PC with USB adapter to the PrimeTest 300 Bluetooth Favourites

1) Press Menu (F4), move the cursor to highlight Configuration, press right arrow, highlight Bluetooth Favourites and press OK (F4)

2) Select Computer using the Up/Down

3) Press Search (F1) to search for Bluetooth

Wait until the progress bar is complete and

arrows and press Setup (F3).

devices in range.

search.

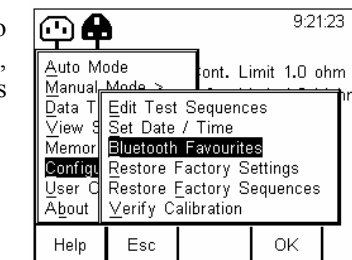

| <b>A</b>      |          |           |          | 9:28:17           |  |
|---------------|----------|-----------|----------|-------------------|--|
|               | -Blueto  | oth Favou | urites — |                   |  |
| Bar           | code     |           |          | <>                |  |
| Pr            | rinter 🗌 |           |          | <>                |  |
| Com           | puter    |           |          | $\langle \rangle$ |  |
| RFID wand <>  |          |           |          |                   |  |
| Test'n'Tag <> |          |           |          |                   |  |
|               | Esc      | Setup     | OK       |                   |  |

9:28:17

1) Press Menu (F4), press OK (F4) Download to PC.

The PrimeTest 300 Bluetooth connecti in Bluetooth Favou

2) The Bluetooth Green and a popsaying that the Prin to communicate with

Click on the pop screen.

3) This will open a Request.

> Enter the PIN 000 OK.

- 4) A pop-up will no authorization from
- Click on Pop-up t Service Authorizat
- 5) Click on the chec this device to acc click OK.

Checking this box time the PrimeTest 300 communicates with the PC.

## FINISHED - The PrimeTest 300 and Computer are now paired.

Note: Pairing is a set up procedure that is only required the first time the PrimeTest 300 and computer communicate.

- 5) Press Add New (F3) to add the chosen PC to the Computer Favourites then press OK (F4) to confirm.
- 6) The display now shows the currently chosen Favourites. Press OK (F4) to complete the complete the setup and return to the startup screen.
- Computer Jims Laptop  $\langle \rangle$ Bluetooth ID 000A3A5D7031 PIN number Jims Laptop Esc Add N OK Seard 9:45:17 \_\_\_\_\_▲

Retur

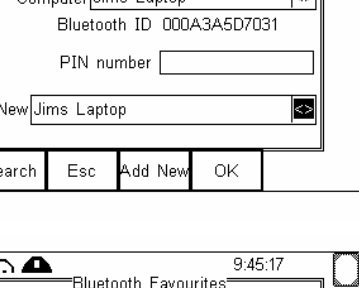

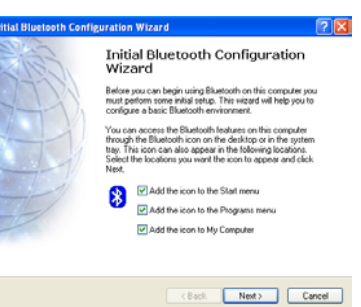

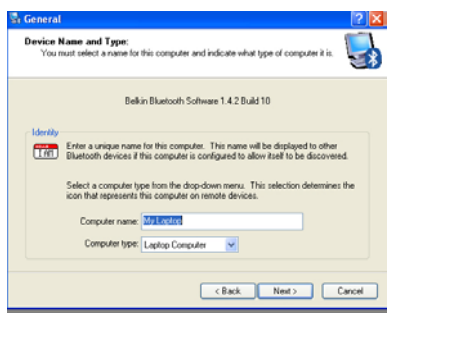

uter will offer

🔲 🐉 PIM Synchr

Network Acces

🔲 🗟 Dial-up Networkin Bluetooth Serial Por

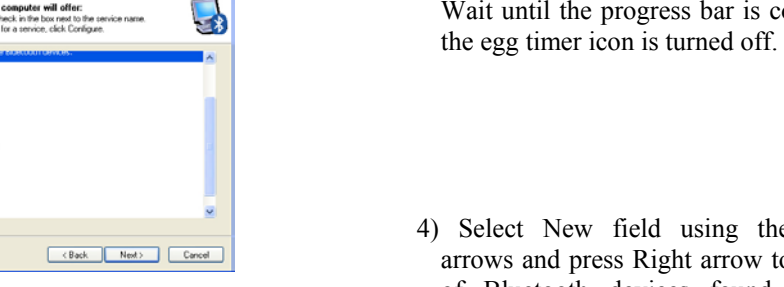

\_\_\_\_▲ 4) Select New field using the Up/Down arrows and press Right arrow to open a list Computer of Bluetooth devices found during the Marty's PC SteveF's PC PrimeTest300 V31-0472 Jims Laptop

\_\_\_\_▲

Computer

Search

Esc

Esc

Barcode

Printer

RFID wand

Γest'n'Taα..

Computer Jims Laptop

Esc

Setup

ОK

Bluetooth ID

PIN number

Add Ne

οк

Select

9:45:17

 $\langle \rangle$ 

 $\langle \rangle$ 

<>

<>

<>

9:45:17

Use the Up/Down arrows to highlight the name used when setting up the Bluetooth serial port on the PC and press Select (F4).

### Connecting the PrimeTest 300 and Bluetooth USB Adapter

| b, select Data Transfer<br>then OK (F4) to ac<br>will now attempt to ma<br>ton to the computer sele<br>writes. | and<br>eccept<br>ike a<br>ected | Auto Mode<br>Manual Mode ><br>Patal<br>View 9<br>Upload fr<br>Send/Rec<br>Configu<br>Load TnT<br>About<br>Help Esc                                                                                                    | 9:48:23<br>iont. Limit 1.0 ohm<br>Ins Limit 1.0 Mohm<br>to PC<br>om PC<br>eive Config Data<br>Logo<br>OK                                          |                                          |
|----------------------------------------------------------------------------------------------------|---------------------------------|----------------------------------------------------------------------------------------------------|----------------------------------------------------------------------------------------------------|------------------------------------------|
| icon will change to<br>-up will now appear<br>imeTest 300 is trying<br>th the PC.<br>p-up as directed on       | Bluetoo<br>connect<br>To deny   | uetooth PIN Code F<br>oth device "PrimeTest3<br>t to this computer. Cli<br>tion.<br>y access, ignore this p                                                                                                    | t <b>equired</b><br>00 V33-0925" is attempting<br>ck here to proceed with th<br>rompt.                                                            |                                          |
| Bluetooth PIN Code<br>0 (4 zeros) and press                                                                    | Bluetooth                       | PIN Code Request Device Name: Before a connection can be above must be "paired." The Bluetooth pairing procee future connections between encipte the data hat these these Discrete the paired relation: Bluetooth PIN Code: OK | PrimeTest300 V33-0925<br>established, this computer and the de<br>these two devices to establish identit<br>evices exchange.<br>(I<br>Cancel Help | Image: sylice       in all y and       x |
| ow appear requesting<br>the PrimeTest 300.<br>o open the Bluetooth<br>ion window.                              | Click<br>Blue<br>To d           | Bluetooth Authoriz<br>here to allow "PrimeTe<br>tooth Serial Port servic<br>deny the request, ignore                                                                                                    | ation Requested<br>st300 V33-0925" to access to<br>on this computer.<br>e this prompt.                                                            | he<br>he                                 |
| k box "Always allow<br>cess this service and<br>cavoids pairing each                                           | Bluetoot                        | th Service Authorizatio<br>Bluetooth device "Prime<br>establish a serial connect<br>Click DK to allow this act<br>ways allow this device to acce                                                                               | n (<br>est300 V33:0925" is attempting to<br>ion with this computer.<br>ion.<br>ess this service                                                   | ?×                                       |

ОК

No